# Windows USB Setting Guide & FQA

### 1. How to setting USB printing on Windows?

- (1) Step1- Start the printer and connect to the computer with USB cable.
- (2) Step2- Download the Software from the website <u>https://gj.herelabel.top/</u> (Through this software you can directly download the driver and edit the label)

(1) Before downloading- Please ensure that the network is normal and turn off the anti-virus software to avoid errors. This is because there are many different types of antivirus software, and we can't guarantee that we have submitted our security reports to every antivirus software. Don't worry, our software and drivers don't carry any computer viruses.

2 **Download & Install**- Click <u>here</u> to go to the software official website to download the **latest version** of the software

| ← → C ⊆ gi,herelabel.top |                                                                                                    | ☆ | Ð ¥ |
|--------------------------|----------------------------------------------------------------------------------------------------|---|-----|
|                          | Hanin Drive Management  Install the driver with one click Diagnose print problems with one click Install Bluetooth printer driver with one click |   |     |
|                          | Priver<br>Priver<br>Priver<br>Install the driver<br>with one clix<br>Download                                                                    |   |     |
|                          | Hanin Drive Management" PC client download                                                                                                    |   |     |

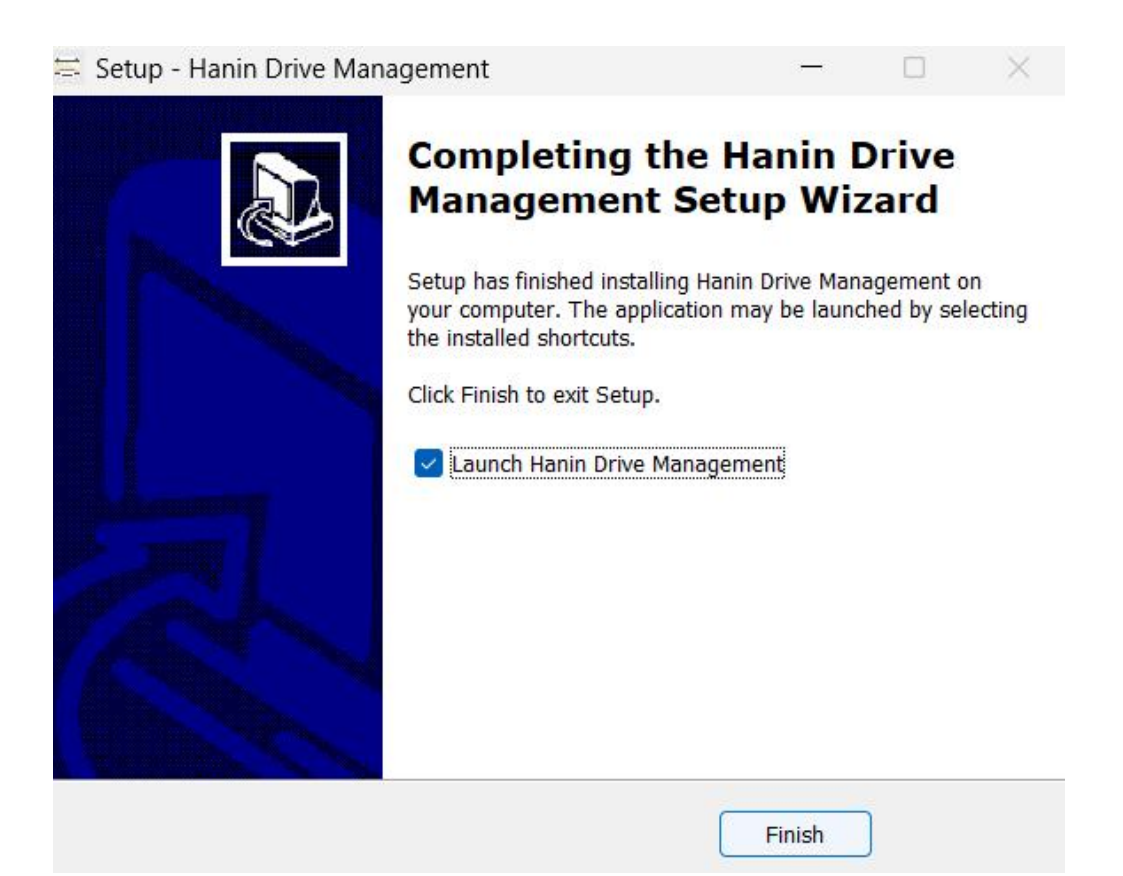

#### (3) Step3- Setting on the software

If you want to **print via USB**, please **click "USB Driver"** to install the driver for USB Printing.

At the same time, in order to match the computer with the correct USB port, please unplug and plug in the USB cable as prompted.

| Hanin Drive Manager   | nent                                                          |                |                 |                  | Θ-         | $\times$ |
|-----------------------|---------------------------------------------------------------|----------------|-----------------|------------------|------------|----------|
| Hanin Drive           | HereLabel Website                                             | Onlinetool     |                 |                  |            |          |
| 🖶 Driver Management   |                                                               |                | •               | Bluetooth Driver | USB Driver |          |
| Driver Installation   | WPS PDF                                                       |                | Print Test page | View print       |            |          |
|                       | OneNote (Desktop                                              | )              | Print Test page | View print       |            |          |
| After-sales Service   | Microsoft XPS Documen                                         | t Writer       | Print Test page | View print       |            |          |
| 📚 Feedback            | Microsoft Print to Pl                                         | DF             | Print Test page | View print       |            |          |
| III HereLabel         | KONICA MINOLTA 350/250                                        | //200 VXL      | Print Test page | View print       |            |          |
|                       | Fax                                                           |                | Print Test page | View print       |            |          |
| A                     | Il drivers of printer                                         | rs in your co  | mputer          |                  |            |          |
|                       |                                                               |                |                 |                  |            |          |
| 🃚 About               |                                                               |                |                 |                  |            |          |
| Hanin Drive Manager   | ment                                                          |                |                 |                  | 0 -        | $\times$ |
| Hanin Drive           | HereLabel Website                                             | Onlinetool     |                 |                  |            |          |
| 🖶 Driver Management   |                                                               |                |                 | Bluetooth Driver | USB Driver |          |
| B Driver Installation | Printer name                                                  | Status         | Version         | Description      | Opertation |          |
| 💎 Print diagnostic    | iDPRTSP410BT                                                  | Installing     | v2.7.4.23       | SP410B24010356   |            |          |
| S After-sales Service |                                                               | Hanin Drive Ma | anagement       | ×                |            |          |
| 📚 Feedback            | Feedback Please unplug and plug the USB data cable before use |                |                 |                  |            |          |
| III HereLabel         |                                                               |                |                 |                  |            |          |
|                       |                                                               | confirm        | cancel          |                  |            |          |
|                       |                                                               |                |                 |                  |            |          |
|                       |                                                               |                |                 |                  |            |          |
| 🃚 About               |                                                               |                |                 |                  |            |          |

After installing, please click to print test page (If you have set up both Bluetooth printing and USB printing, please select the right printing name before printing each time.)

| Hanin Drive         | HereLabel Website Onlineto     | 01                          |
|---------------------|--------------------------------|-----------------------------|
| Driver Management   | USB Printing Name              | Bluetooth Driver USB Driver |
| Driver Installation | iDPRT SP410BT                  | Print Test page View print  |
| Print diagnostic    | (Incoder to )                  | Print Test page View print  |
| After-sales Service | OneNote (Desktop)              | Print Test page View print  |
| Feedback            | Microsoft XPS Document Writer  | Print Test page View print  |
| HereLabel           | Microsoft Print to PDF         | Print Test page View print  |
|                     | KONICA MINOLTA 350/250/200 VXL | Print Test page View print  |
|                     | Fax                            | Print Test page View print  |

s About

# 2. Setting the Printing Preference-setiing "Paper Size"

Go to "Bluetooth & device" - "Printers & scanners" - "iDPRT

| SP410BT" - | "Printing pref | erence" |
|------------|----------------|---------|
|------------|----------------|---------|

| ← !      | Settings            | ,                                                                                         | - 0 X  |
|----------|---------------------|-------------------------------------------------------------------------------------------|--------|
| Find     | a setting Q         | Printers & scanners > iDPRT_SP410BT 2 3 iDPRT_SP410BT Printer status: Idle Set as default | Remove |
| $\land$  | Home                |                                                                                           |        |
|          | System 1            | Printer settings                                                                          |        |
| 18       | Bluetooth & devices | Open print queue                                                                          | Ø      |
| -        | Network & internet  |                                                                                           |        |
| 1        | Personalization     | Print test page                                                                           | Ø      |
|          | Apps                |                                                                                           |        |
| •        | Accounts            | Run the troubleshooter                                                                    | Ø      |
| 5        | Time & language     |                                                                                           |        |
| <b>E</b> | Gaming              | Printer properties                                                                        | G      |
| X        | Accessibility       | Printing preferences                                                                      | - C    |
|          | Privacy & security  | orientation, page order, pages per aneer, borders, paper source                           |        |
| 6        | Windows Update      | Hardware properties                                                                       | Ø      |

3. FQA

(1) -How to identify printing errors??

-whether the print is successful is determined by the status of the

#### print queue.

| ← Settings          |                                           | - 0 ×  |
|---------------------|-------------------------------------------|--------|
| C. Hanne            | ··· > Printers & scanners > iDPRT SP410BT |        |
| Find a setting Q    | IDPRI SP410B1<br>Printer status: Idle     | Remove |
| 1 Home              |                                           |        |
| System 1            | Printer settings                          |        |
| Bluetooth & devices | Open print queue                          | Ø      |
| Network & internet  |                                           |        |
| / Personalization   | Print test page                           | Ø      |
| Apps                |                                           |        |
| e Accounts          | Run the troubleshooter                    | Ø      |
| 🕤 Time & language   | Distances                                 | (7)    |
| 😳 Gaming            | Printer propercies                        |        |

# (2) -After completing all settings, when I printing, the print queue shows that the printing error?

**Step1-** "Error" means printing failed. Please cancel the error printing for all printers. Then, unplug and replug the USB cable to allow the system to re-match the USB port. Next, select the correct printer name and try printing again.

Step2- If it still fails, please uninstall the USB driver and then install again (NOTE: If the SP410BT Bluetooth driver was previously installed, it will also be uninstalled at this time)

| Hanin Drive Manage    | ment              |            |                                                                                              |                                                                            | 0 -        |
|-----------------------|-------------------|------------|----------------------------------------------------------------------------------------------|----------------------------------------------------------------------------|------------|
| Hanin Drive           | HereLabel Website | Onlinetool |                                                                                              |                                                                            |            |
| 🖶 Driver Management   |                   |            |                                                                                              |                                                                            | Search     |
| B Driver Installation | Printer name      | Status     | Version                                                                                      | Description                                                                | Opertation |
| Print diagnostic      | iDPRT SP410BT     | Uninsta 👘  | Hanin Drive Management                                                                       | iDPRTSP410BT Windows                                                       | Uninstall  |
| After-sales Service   |                   |            | If the Bluetooth driver and l<br>installed on the current mo<br>will uninstall them at the s | USB driver are already<br>odel, clicking Uninstall<br>ame time.Do you want |            |
| 📚 Feedback            |                   |            | to continue uninstalling?                                                                    |                                                                            |            |
| III HereLabel         |                   |            | confirm                                                                                      | cancel                                                                     |            |
|                       |                   |            |                                                                                              |                                                                            |            |
|                       |                   |            |                                                                                              |                                                                            |            |
|                       |                   |            |                                                                                              |                                                                            |            |

| Hanin Drive Manage  | ment                 |            |                 |                  | <b>9</b> - × |
|---------------------|----------------------|------------|-----------------|------------------|--------------|
|                     | HereLabel Website    | Uninetool  |                 |                  |              |
| 🚔 Driver Management |                      |            |                 | Bluetooth Driver | USB Driver   |
| Driver Installation |                      |            | Print Test page | View print       |              |
| 😯 Print diagnostic  | OneNote (Desk        | top)       | Print Test page | View print       |              |
| After-sales Service | Microsoft XPS Docum  | ent Writer | Print Test page | View print       |              |
| Feedback            | Microsoft Print to   | PDF        | Print Test page | View print       |              |
| III HereLabel       | KONICA MINOLTA 350/2 | 50/200 VXL | Print Test page | View print       |              |
|                     | Fax                  |            | Print Test page | View print       |              |
|                     |                      |            |                 |                  |              |

At the same time, in order to match the computer with the correct USB

#### port, please unplug and plug in the USB cable as prompted.

| Hanin Drive Managen | nent              |                                 |                     |                  | <b>O</b> - × |
|---------------------|-------------------|---------------------------------|---------------------|------------------|--------------|
| Hanin Drive         | HereLabel Website | Onlinetool                      |                     |                  |              |
| 🖶 Driver Management |                   |                                 |                     | Bluetooth Driver | USB Driver   |
| Driver Installation | Printer name      | Status                          | Version             | Description      | Opertation   |
| Print diagnostic    | iDPRTSP410BT      | Installing                      | v2.7.4.23           | SP410B24010356   |              |
| After-sales Service |                   | 🖶 Hanin Drive Manag             | gement              | ×                |              |
| 📚 Feedback          |                   | Please unplug and<br>before use | I plug the USB data | cable            |              |
| III HereLabel       |                   |                                 |                     |                  |              |
|                     |                   | confirm                         | cano                | tel              |              |
|                     |                   |                                 |                     |                  |              |
|                     |                   |                                 |                     |                  |              |
|                     |                   |                                 |                     |                  |              |
| le About            |                   |                                 |                     |                  |              |

#### (3) -What should I do if it prints incorrectly?

-Please follow the steps below:

Step1- The most likely reason is that label is not 4x6 inch format, Please back to where you download the labels (eBay, Shopify, Etsy etc.), change format from 8.5x11 inch to 4x6 inch, then download and print again.
Step2- If you switch the label, please recalibrate the printer when switching label paper and set the right paper size on computer before printing.

Method of set the right paper size: Go to "Bluetooth & device" -

"Printers & scanners" - "iDPRT SP460BT" - "Printing preference"

| $\leftarrow$ | Settings            |                                                                                                    | - 0 X  |
|--------------|---------------------|----------------------------------------------------------------------------------------------------|--------|
| Find         | a setting Q         | ··· > Printers & scanners > iDPRT SP460BT<br>2<br>iDPRT SP460BT<br>Printer status: Default<br>Set as default | Remove |
|              | Home                |                                                                                                    |        |
|              | System 1            | Printer settings                                                                                             |        |
| 1 8          | Bluetooth & devices | Open print queue                                                                                             | Ø      |
| -            | Network & internet  |                                                                                                    |        |
| /            | Personalization     | Print test page                                                                                              | Ø      |
|              | Apps                |                                                                                                    |        |
| :            | Accounts            | Run the troubleshooter                                                                                       | Ø      |
| 5            | Time & language     |                                                                                                    |        |
| •            | Gaming              | Printer properties                                                                                           | 4      |
| ×            | Accessibility       | Printing preferences<br>Orientation name order names per sheet horders namer source                          | 4      |
|              | Privacy & security  | onentation, page order, pages per sneet, oorders, paper source                                               |        |
| 6            | Windows Update      | Hardware properties                                                                                          | Ø      |

**Method of recalibrating the printer**: Load at least 5 consecutive sheets of labels into the printer. Press and hold the feed button until the light flashes 2 times, then release the button.When the printer prints several blank labels and intelligently returns the labels, the calibration is complete.

## (4) -Why did the printer automatically print a label when it was not the first time printing?

-This is because your computer has used this printer before and some of the print files were not printed due to insufficient thermal paper or printer power off. Therefore, if you turn on the printer and it prints automatically, it means that the content has not been printed yet. If you don't want to continue printing, you can cancel it in the print queue.